## Dear Parents,

Another year has passed, and it is now the time to celebrate your child(ren)'s musical efforts with your Teachers. In preparation for your child(ren)'s Graduation, it is very important that you follow this step-by-step guide carefully and

## It is crucial to have your child's details updated before 1<sup>st</sup> July each year.

To access your Student Detail, please logon to the <u>Member Portal</u> via our website: suzukimusicnsw.com.au (Membership tab > Member Portal). If you have yet to login to the Member Portal, please select the "<u>Forgot?</u>" your password to setup a new password (Password requirement includes minimum 8 characters, One CAPITAL letter, One lower case letter, and One number).

| Suziki                                                      |                                                     |  |  |  |  |  |  |
|-------------------------------------------------------------|-----------------------------------------------------|--|--|--|--|--|--|
| Home About Us Programs                                      | Membership Events Teachers Tempo Videos Contact     |  |  |  |  |  |  |
| Member Portal                                               | Membership Overview Member Portal                   |  |  |  |  |  |  |
|                                                             | Print Print                                         |  |  |  |  |  |  |
| Login<br>Enter your email address and password to login.    | Farliy Niembership<br>Barly Chilchood<br>Membership |  |  |  |  |  |  |
| Email Address                                               | Teacher Membership                                  |  |  |  |  |  |  |
| Password (forgot?)                                          | Affilate Membership                                 |  |  |  |  |  |  |
| Sipn In<br>https://www.suzukimusicnsw.com.au/parent-portal/ | Full-Time-Student Teacher<br>Membership             |  |  |  |  |  |  |

**Step 1** - When you are log in, to your Member Portal, scroll down to <u>My Child(ren)</u> table – click on your child's <u>name</u>.

If you do not see your child(ren)'s name(s), click <u>Register a Suzuki Student</u> and add your child in. Don't forget to also do <u>Register New Lesson Enrolment</u> (link the Teacher to your child) for this newly added child! For existing Member, do this if you have change to a new Teacher.

| KV Vouchers                                                                                                    | Thomeigh, N5<br>Australia                                                                                                    | tatus                                                                                                    |                                                                                                    |                                                                                                    |                                                                                               |                                                                        |
|----------------------------------------------------------------------------------------------------|----------------------------------------------------------------------------------------------------|----------------------------------------------------------------------------------------------------|----------------------------------------------------------------------------------------------------|----------------------------------------------------------------------------------------------------|-----------------------------------------------------------------------------------------------|------------------------------------------------------------------------|
| Student                                                                                                    | CKV Voucher Num                                                                                                    | iber                                                                                                    | Allocated Membe                                                                                                    | ership Year                                                                                                    | Redemption Status                                                                             |                                                                        |
| v                                                                                                    | testing                                                                                                    |                                                                                                    | MY2021-2022                                                                                                    |                                                                                                    | Rejected - Invalid Vouch                                                                      | her number                                                             |
| Pay Membership (Unit                                                                                                    | itudent ID Register<br>lical Plan for Graduation<br>der Construction) N                                                                                            | New Lesson Enrolment<br>n Concert<br>Manage Payment Metho                                                                                                    | od (Under Constr                                                                                                   | nuction)                                                                                                    | ey 🛷 Redeem CKV \                                                                             | voucner                                                                |
| My Child(re<br>This table lists the<br>journey soon, plea<br>You can click your<br>The "Name on Gra<br>NSW will be proce<br>If you have any co                                    | En)<br>Students that have<br>se add them using i<br>child(ren)'s name to<br>duation Certificate"<br>sking the annual gra-<br>ncerns, please conta                  | been registered on<br>the above button "f<br>o edit their informat<br>' can only be modifi<br>aduation registratio<br>act reception@suzu                       | Suzuki Music<br>Register a Suzi<br>tion.<br>ied from 1 Dec<br>ms, and thus t<br>ikimusicnsw.co                     | NSW community. If any o<br>uki Student".<br>c - 30 Jun each year. Durin<br>he Names will be locked o<br>om.au.                                        | f your child(ren) will<br>g the timeframe of 1<br>luring this time.                           | be commencing the Suze<br>I Jul - 30 Nov, Suzuki Mu                    |
| My Child(re<br>This table lists the<br>journey soon, plea<br>You can click your<br>The "Name on Gra<br>NSW will be proce<br>If you have any co<br>Student Name                    | En)<br>Students that have<br>se add them using i<br>child(ren)'s name to<br>duation Certificate"<br>sking the annual gra-<br>ncerns, please conta<br>Name on Gradu | been registered on<br>the above button "f<br>o edit their informat<br>' can only be modifi<br>aduation registratio<br>act reception@suzu<br>tation Certificate | Suzuki Music<br>Register a Suzi<br>tion.<br>ied from 1 Dec<br>ns, and thus t<br>ikimusicnsw.co<br>Gender           | NSW community. If any o<br>uki Student".<br>c - 30 Jun each year. Durin<br>he Names will be locked o<br>om.au.<br>Student Date of Birth               | f your child(ren) will<br>g the timeframe of 1<br>luring this time.<br>Student Age <b>!</b> ? | be commencing the Suzu<br>I Jul - 30 Nov, Suzuki Mu<br>Special Request |
| My Child(re<br>This table lists the<br>journey soon, plea<br>You can click your<br>The "Name on Gra<br>NSW will be proce<br>If you have any co<br>Student Name<br>Example Student | En)<br>Students that have<br>se add them using t<br>child(ren)'s name to<br>duation Certificate"<br>sking the annual gra-<br>ncerns, please conta<br>Name on Gradu | been registered on<br>the above button "fo<br>e edit their informat<br>can only be modifi<br>aduation registratio<br>act reception@suzu<br>act reception@suzu  | Suzuki Music<br>Register a Suzi<br>tion.<br>ied from 1 Dec<br>ms, and thus t<br>ikimusicnsw.co<br>Gender<br>Female | NSW community. If any o<br>uki Student".<br>c - 30 Jun each year. Durin<br>he Names will be locked o<br>om.au.<br>Student Date of Birth<br>01/01/2000 | f your child(ren) will<br>g the timeframe of 1<br>uring this time.<br>Student Age I<br>21.4   | be commencing the Suzi<br>I Jul - 30 Nov, Suzuki Mu<br>Special Request |

**Step 2** - Please VERIFY your <u>child's details</u> are correct as some fields are editable.

|                                                                                                    |                                                    |                                                                  | To go dow                                                                   | n the l            | page, <u>keep scrolling dowi</u>    |
|----------------------------------------------------------------------------------------------------|----------------------------------------------------|------------------------------------------------------------------|-----------------------------------------------------------------------------|--------------------|-------------------------------------|
|                                                                                                    | at have been register<br>Juzuki S<br>name t Edit S | tudent Detail                                                    | munity. If any of your child(ren) will be commence                          | ing the Suzuki     | journey soon, pleas add them using  |
|                                                                                                    | tificate<br>hus the Edit                           | : Student Detail                                                 |                                                                             |                    | ISW will be processing the an ual   |
|                                                                                                    | se cont<br>Profi                                   | e Picture                                                        | Membership Detail                                                           |                    | 4                                   |
|                                                                                                    | Cho                                                | ose File No file chosen                                          | 9033:Vivian Woon                                                            |                    | Special Request                     |
|                                                                                                    | Stude                                              | ent Name                                                         | Gender                                                                      |                    |                                     |
|                                                                                                    | nessa V Exam                                       | ole Student                                                      | Female                                                                      | $\sim$             | Full name on Grad Cert              |
|                                                                                                    | Stude                                              | ent Date of Birth *                                              | Student Age                                                                 |                    |                                     |
|                                                                                                    | 01/0                                               | 1/2000                                                           | 21.4                                                                        |                    |                                     |
|                                                                                                    | ions yo<br>rs in the Gra                           | duation Related Deta                                             | il                                                                          |                    | f you don't see the expected lesson |
| Showing 1-7 of 7 T Add filters                                                                                                    | The b                                              | elow two fields, "Individual Co                                  | ertificate per Graduation Level" and "Name on                               | the                |                                     |
| Student Name Teacher Teacher Teacher Teacher Student Name Teacher Teacher Student Name Teacher Teacher |                                                    |                                                                  | ation                                                                       | Enrolment End Date |                                     |
|                                                                                                    | nily Ap conce                                      | rations, and thus these fields<br>erns, please contact reception | will be locked during this time. If you have any<br>@suzukimusicnsw.com.au. |                    | 15/09/2020                          |
|                                                                                                    | ennur L                                            |                                                                  |                                                                             |                    | 15/09/2020                          |

Step 3 - Graduation Related Detail.

Name on Graduation Certificate field – VERY IMPORTANT. Please enter the name you want written on your child's Graduation Certificate.

| S Memb                                          | 🗙   🌟 Suzuki                                                  | 🗙   🌲 Suzuki 🗙                                                                                                    | 🗱 Suzuki 🗙 🗱 Suzuki 🗙 🕍                                                                                                    | Suzuki 🗙 🛛 🖸 Bookin 🗙 🗎 M Inbox - 🤉                                                                                                    | ×   😌 Eventb 🗙 | 😂 Events 🗙   🕂            | ~ -                  | ٥         |
|-------------------------------------------------|---------------------------------------------------------------|----------------------------------------------------------------------------------------------------|----------------------------------------------------------------------------------------------------|----------------------------------------------------------------------------------------------------|----------------|---------------------------|----------------------|-----------|
| $\leftrightarrow$ $\rightarrow$                 | C C VM                                                        | suzukimusicns                                                                                                    | sw.knack.com/nsw-db#parents-portal/e                                                                                                    | edit-student-detail/609cc4e43d6d14001b                                                                                                    | c19e31/        | QB                        | 🔄 🚇 뵭 🔲              | 8 🗸       |
| Addons                                          | Store 🕥 Flix                                                  | 🛊 Knack 🏾 👾 Web                                                                                                    | bsith 🔊 Skedda M Gmail STEAA 💧                                                                                                    | ) My Drive - Google 📀 WWCC 🗧 Lab                                                                                                    | el 🚺 Postcode  | 【 Telstra Business 🛛 【    | Telstar Usage Meter  |           |
| Address<br>My Ch<br>This table I<br>You can die | ild(ren)<br>ists the Students that<br>ck your child(ren)'s na | 1 Central Avenue<br>Unit 1<br>Thomleigh, NSW 2124<br>Australia<br>have been registered or<br>me to edit their Informa | Graduation Related Deta<br>The below field. "Name on Graduat<br>Jun each year. During the timefram<br>processing the annual graduation in<br>during this time. If you have any co-<br>reception@suzukimusicnsw.com.au | il<br>tion Certificate*, can only be modified from 1 Dec<br>e of 1 Jul - 30 Nov, Suzuki Music NSW will be<br>egistrations, and thus these fields will be locked<br>neems, please contact | - 30           | above button "Registin    | r a Suzuki Student". |           |
| The "Name<br>during this                        |                                                               |                                                                                                    |                                                                                                    |                                                                                                    |                | uation registrations, and |                      | locked    |
|                                                 |                                                               |                                                                                                    | Optional Information                                                                                                    |                                                                                                    |                | ent Address               |                      |           |
|                                                 |                                                               |                                                                                                    | Student Phone                                                                                                    | Student Address                                                                                                    |                |                           |                      |           |
|                                                 |                                                               |                                                                                                    | Student Email                                                                                                    | Address                                                                                                    |                | icated                    |                      | t         |
|                                                 |                                                               |                                                                                                    | ID Card Photo<br>Choose File No file chosen                                                                                                    | Address 2                                                                                                    |                |                           |                      |           |
|                                                 | shows the list of less<br>is verified by your te              |                                                                                                    | ID Card Expiry                                                                                                    | City<br>Province / Region                                                                                                    |                | nent registration form.   |                      | egistered |
|                                                 |                                                               |                                                                                                    |                                                                                                    | Postal Code                                                                                                    |                | Enroln                    |                      |           |
|                                                 | Type here to sea                                              | arch                                                                                                    | 4 🗆 👝 🧿                                                                                                    | 🛂 🗞 🌖 🖻 🎁                                                                                                    | <u>v</u> 2     | ^ <b>≙ ≌</b> /            | た di) 撃 ENG 1/       | 11 PM     |
|                                                 |                                                               |                                                                                                    |                                                                                                    |                                                                                                    |                |                           |                      |           |

**Step 4** - Please scroll down to the bottom of the form and click on <u>Submit</u> button to save all your changes/update. Other fields on this form are optional.

| You can click your child<br>The "Name on Graduat<br>graduation registration | ((ren)'s name to<br>tion Certificate<br>is, and thus the | Optional Information       |                   | <ul> <li>ISW will be processing the annual</li> </ul> |
|-----------------------------------------------------------------------------|----------------------------------------------------------|----------------------------|-------------------|-------------------------------------------------------|
|                                                                             | ns, please cont                                          | Student Phone              | Student Address   |                                                       |
|                                                                             |                                                          | +                          | Arthrees          |                                                       |
|                                                                             | Name on                                                  | Student Email              |                   | Special Request                                       |
|                                                                             | . Martine and M                                          |                            | Address 2         | THE RESIDENCE AND THE RESIDENCE                       |
|                                                                             | vanessa v                                                | ID Card Photo              |                   | Full name on Grad Cert                                |
|                                                                             |                                                          | Choose File No file chosen | City              |                                                       |
|                                                                             | 's Registe                                               | ID Card Expiry             |                   |                                                       |
|                                                                             | it of lessons yo<br>any errors in th                     |                            | Province / Region | f you don't see the expected lesson                   |
| Showing 1-7 of 7 📪 Ad                                                       | dd filters                                               | /                          |                   |                                                       |
|                                                                             | Teacher I                                                |                            | Postal Code       | Enrolment End Date                                    |
|                                                                             | Emily Ap                                                 |                            | Country           | 15/09/2020                                            |
|                                                                             | Yiennur L                                                | ×                          |                   | 15/09/2020                                            |
|                                                                             | Vivian We                                                | Submit                     |                   | 08/09/2020                                            |
| Vanessa Woon                                                                | itenka Ba                                                |                            |                   | 11/08/2020                                            |

You will then return to the Member Portal screen.

Please note: Medical Action Plan is on a hard copy form now. Parents can download the form from our website: www.suzukimusicnsw.com.au > Teacher (tab) > Graduation – General Information